#### **Maintain Loan**

Assume I've the following scenario:

| Employee                     | TAN AH BENG |
|------------------------------|-------------|
| Loan Amount                  | 2000        |
| Loan Interest                | 1000        |
| Number of Repayment (Months) | 3           |
| First Repayment Date         | 01/02/2009  |

1. Go to Human Resource > Loan > Maintain Loan

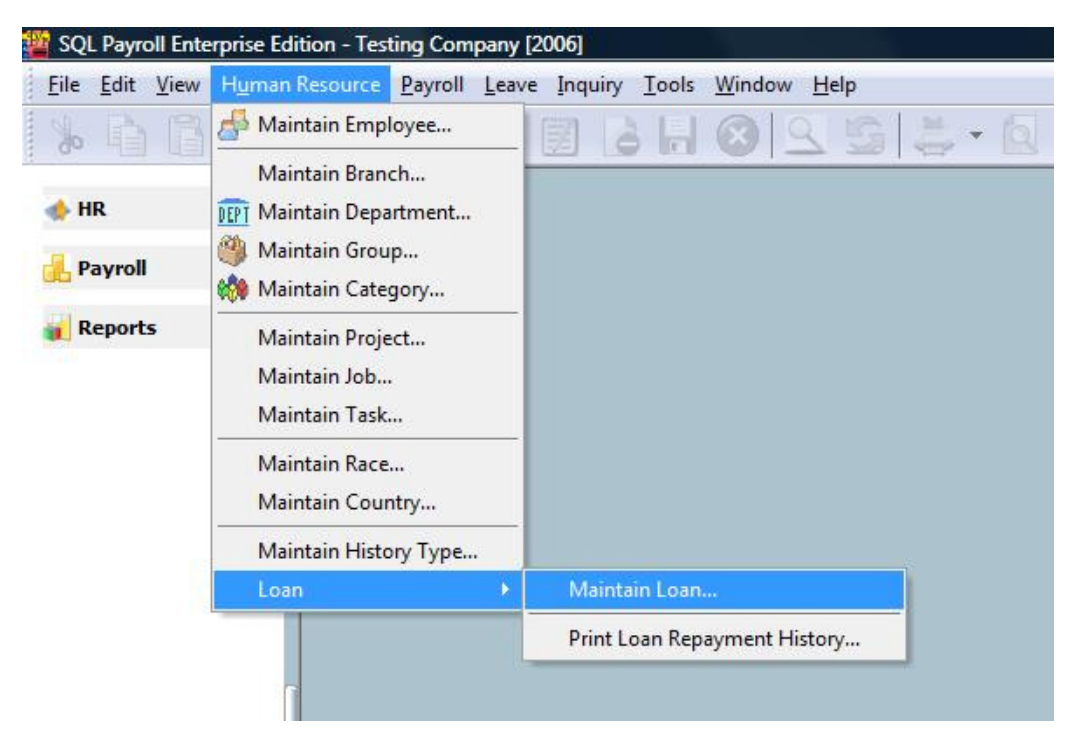

2. Click New

| 🎬 I | Loan    |      |                                                                                          |      |        |         | × |
|-----|---------|------|------------------------------------------------------------------------------------------|------|--------|---------|---|
| 3   | Doc No. | Date | Code                                                                                     | Name | Active | New     |   |
|     |         |      |                                                                                          |      |        |         |   |
|     |         |      |                                                                                          |      |        | Edit    |   |
|     |         |      |                                                                                          |      |        | Delete  |   |
|     |         |      |                                                                                          |      |        |         |   |
|     |         |      |                                                                                          |      |        | 1       |   |
|     |         |      |                                                                                          |      |        | More    | • |
|     |         |      | <no data="" displa<="" td="" to=""><td>y&gt;</td><td></td><td>Preview</td><td></td></no> | y>   |        | Preview |   |
|     |         |      |                                                                                          |      |        | Refresh | 1 |
|     |         |      |                                                                                          |      |        | Detail  | Ð |
|     |         |      |                                                                                          |      |        |         |   |
|     |         |      |                                                                                          |      |        |         |   |
|     |         |      |                                                                                          |      |        |         |   |
|     |         |      |                                                                                          |      |        |         |   |
| 0   |         |      |                                                                                          |      |        |         |   |

3. Select the **employee 006** from the drop down list

| Doc No.     | LO-00001   | •             | 🔽 Active | [ <u>14</u> C44 |
|-------------|------------|---------------|----------|-----------------|
| Doc Date    | 04/01/2009 | •             |          | Edit            |
| Code        |            |               |          | Delete          |
| Description | Code       | Name          | Active   | Save            |
|             | 001        | LEE CHONG WAI |          | <u></u>         |
| Balance     | 002        | KOO KIAN KEAT | V        | Cancel          |
|             | 003        | NICOLE        | V        |                 |
| Transaction | 004        | WONG CHUN HAN | <b>V</b> | More            |
| mansacuon   | 005        | YAP KIM HOCK  |          |                 |
| +           | 006        | TAN AH BENG   | <u>v</u> | Preview         |
| I Date      |            |               |          | Refresh         |
|             |            |               |          | Browse          |
|             |            |               |          |                 |
|             |            |               |          |                 |
|             |            |               |          |                 |
|             |            |               |          |                 |
|             |            |               |          |                 |

4. Go to **Transaction** tab > Add an entry > Key-in the **Loan Amount** as **2000** 

| Loan        |                |             |          |    |          | _   |                |
|-------------|----------------|-------------|----------|----|----------|-----|----------------|
| Doc No.     | LO-00001       | -           |          |    | Active   |     | New            |
| Doc Date    | 04/01/2009     |             |          |    |          |     | Edit           |
| Code        | 006            | •           |          |    |          | [   | <u>D</u> elete |
| Description |                |             |          |    |          | (   | Save           |
| Balance     | 2,00           | 00.00       |          |    |          | n ( | Cancel         |
| Transaction | Schedule       |             |          |    |          | [   | <u>M</u> ore   |
| <b>E</b>    |                |             |          |    |          | •   | Preview        |
| Date        | Туре           | Description | DR       | CR | Balance  |     | Refresh        |
| 1 04/01/200 | 19 Loan Amount | Loan Amount | 2,000.00 |    | 2,000.00 |     | Browse         |
|             |                |             |          |    |          |     |                |
|             |                |             |          |    |          |     |                |
|             |                |             |          |    |          |     |                |
|             |                |             |          |    |          |     |                |

5. Add an entry > Key-in the Loan Interest as 1000

| Doc No.      |               |               |             |     |          | 1   | Mauri          |
|--------------|---------------|---------------|-------------|-----|----------|-----|----------------|
|              | LO-00001      |               |             | 5   | Active   |     | <u>I</u> dew   |
| Doc Date     | 04/01/2009    | •             |             |     |          |     | Edit           |
| Code         | 006           |               |             |     |          |     | <u>D</u> elete |
| Description  |               |               |             |     |          |     | Save           |
| 3alance      | 3,00          | 0.00          |             |     |          |     | Cancel         |
| ransaction s | Schedule      |               |             |     |          | 1   | More           |
| •            |               |               |             |     |          | , [ | Preview        |
| 🗄 Date       | Туре          | Description   | DR          | CR  | Balance  |     | Refresh        |
| 04/01/2009   | Loan Amount   | Loan Amount   | 2,000.00    | -   | 2,000.00 |     |                |
| 1 04/01/2009 | Loan Interest | Loan Interest | 1,000.00 0. | .00 | 3,000.00 |     | Browse         |

6. Go to **Schedule** tab > Click **Generate** button

| Louin       |                                                                                                  |         |          |                      |
|-------------|--------------------------------------------------------------------------------------------------|---------|----------|----------------------|
| Doc No.     | LO-00001                                                                                         | -       | Active   | New                  |
| Doc Date    | 04/01/2009                                                                                       |         |          | Edit                 |
| Code        | 006                                                                                              | 6.*     |          | Delete               |
| Description |                                                                                                  |         |          | Save                 |
| Balance     | З,                                                                                               | 000.00  |          | Cancel               |
| 1           | C de ad de                                                                                       |         |          | More                 |
| Transaction | Schedule                                                                                         |         |          | Descience            |
|             |                                                                                                  |         | Generate | > Preview            |
| 💶 🔜         | Repayme                                                                                          | nt Paid | Generate | > Preview<br>Refresh |
| Date        | Repayme                                                                                          | nt Paid | Generate | Refresh     Browse   |
| Date        | Repayment <no data="" di<="" p="" to=""></no>                                                    | nt Paid | Generate | Refresh              |
| Date        | <no data="" di<="" td="" to=""><td>nt Paid</td><td>Generate</td><td>Refresh<br/>Browse</td></no> | nt Paid | Generate | Refresh<br>Browse    |

http://docs.google.com/Doc?docid=d...

7. Input Months = 3, First Repayment Date = 01/02/2009

| oan Wizard              |                                                               | C. State of Contract | ×         |
|-------------------------|---------------------------------------------------------------|----------------------|-----------|
| Total Amou              | int                                                           | 3000.00              |           |
| Frequency               | Ву                                                            | Month 👻              | -         |
| Months<br>First Repayme | 1<br>ent Date 01,                                             | /02/2009 <b>▼</b>    |           |
| ≣ No                    | Date                                                          | Repayment            |           |
|                         | <no data="" td="" te<=""><td>o display&gt;</td><td></td></no> | o display>           |           |
| 0                       |                                                               |                      | ]         |
| Generate S              | chedule                                                       |                      | OK Cancel |

8. Click Generate Schedule button

| oan Wizard     3000.00       Frequency     By Month<       Months     3       First Repayment Date     01/02/2009       3     No       Date     Repayment                                                                                                    | oan Wizard                                                                                                    |                                                                               |                                                                      |      |   |          |
|----------------------------------------------------------------------------------------------------|----------------------------------------------------------------------------------------------------|-------------------------------------------------------------------------------|----------------------------------------------------------------------|------|---|----------|
| Total Amount     3000.00       Frequency     By Month       Months     3       First Repayment Date     01/02/2009       Image: Schedule     OK       Cancel         Coan Wizard         Total Amount     3000.00       Frequency     By Month         Image: Schedule     OK         Cancel         Coan Wizard         Image: Schedule         Image: Total Amount         3000.00         Frequency         By Month         Image: Total Amount         3000.00         Frequency         By Month         Image: Total Amount         3000.00         Frequency         By Month         Image: Total Amount         3000.00         Frequency         By Month         Image: Total Amount         3000.00         Image: Total Amount         3000.00         Image: Total Amount         1mage: Total Amount         1mage: Total Amount         1mage: Total Amount         1mage: Tota                                                                                                    |                                                                                                    |                                                                               | 1.000.0                                                              |      |   | <u> </u> |
| Frequency By Month   Months 3   First Repayment Date 01/02/2009   Image: Schedule OK   Cancel     OK     Cancel     OK     OK     Cancel     OK     OK     OK     Cancel     OK     OK     OK     OK     OK     OK <th>Total Amoun</th> <th></th> <th>3000.00</th> <th></th> <th></th> <th></th>                                                                                                    | Total Amoun                                                                                                    |                                                                               | 3000.00                                                              |      |   |          |
| Frequency       By Month         Months       3         First Repayment Date       01/02/2009         Image: Schedule       OK         Cancel         O       OK         Cancel         O       OK         Cancel         O       OK         Cancel         O       OK         Cancel         O         O       OK         Cancel         O         O                                                                                                    | Total Amoun                                                                                                    | ۱<br>                                                                         | 5000.00                                                              |      |   |          |
| Months       3         First Repayment Date       01/02/2009         Image: Image:                                                                                               | Frequency                                                                                                    | Ву                                                                            | Month 👻                                                              |      |   |          |
| First Repayment Date 01/02/2009     Image: Schedule     OK   Cancel   Cancel     OK     Cancel     OK     Can                                                                                                    | Months                                                                                                    | 3                                                                             | . A.                                                                 |      |   |          |
| Image: No       Date       Repayment                              0               Generate Schedule       OK       Cancel                                                                                                    | First Repaymen                                                                                                    | nt Date 01/                                                                   | 02/2009 ▼                                                            |      |   |          |
| SNo data to display>     Solution     Senerate Schedule     OK     Cancel     OK     Cancel     OK     Cancel     OK     Cancel     Solution     Solution | ∃ No                                                                                                    | Date                                                                          | Repayment                                                            |      |   |          |
| 0               Generate Schedule               OK               Cancel               Dean Wizard               Total Amount               3000.00               Frequency               By Month< ▼                                                                                                    |                                                                                                    |                                                                               |                                                                      |      |   |          |
|                                                                                                    |                                                                                                    |                                                                               |                                                                      |      |   |          |
| Image: Constraint of the second second se          |                                                                                                    |                                                                               |                                                                      |      |   |          |
| O         OK         Cancel           Generate Schedule         OK         Cancel           Dan Wizard         X         X           Total Amount         3000.00         X           Frequency         By Month         Y           Months         3         X           First Repayment Date         01/02/2009         Y           X         No         Date         Repayment           0         01/02/2009         1,000.00         1           1         01/03/2009         1,000.00         1           2         01/04/2009         1,000.00         1                                                                                                    |                                                                                                    | <no data="" td="" to<=""><td>display&gt;</td><td></td><td></td><td></td></no> | display>                                                             |      |   |          |
| 0         OK         Cancel           Generate Schedule         OK         Cancel           Dan Wizard         Image: Constraint of the second second secon                                                                                                    |                                                                                                    |                                                                               |                                                                      |      |   |          |
| 0         OK         Cancel           Dan Wizard         OK         Cancel           Total Amount         3000.00         S000.00           Frequency         By Month         Image: Constant Constant                                                                                                    |                                                                                                    |                                                                               |                                                                      |      |   |          |
| O         OK         Cancel           Generate Schedule         OK         Cancel           Dan Wizard         Image: Constraint of the second second secon                                                                                                    |                                                                                                    |                                                                               |                                                                      |      |   |          |
| Generate Schedule OK   Generate Schedule OK     Dan Wizard     Total Amount 3000.00     Frequency By Month    Months 3     First Repayment Date 01/02/2009      Image: Comparison of the image: Comparison of the image: Comparison of the                                                                                                    | 0                                                                                                    |                                                                               |                                                                      |      |   |          |
| Generate Schedule OK     OK Cancel     OAn Wizard     Total Amount 3000.00     Frequency By Month    Months 3     First Repayment Date 01/02/2009      1 01/02/2009   1 01/03/2009   1 01/03/2009   1 01/03/2009                                                                                                    | U                                                                                                    |                                                                               |                                                                      |      |   |          |
| Dan Wizard           Total Amount         3000.00           Frequency         By Month           Months         3           First Repayment Date         01/02/2009           1         01/03/2009           1         01/03/2009           1         01/03/2009           1         01/03/2009           1         01/04/2009           1         01/04/2009                                                                                                    | Generate Sch                                                                                                    | nedule                                                                        |                                                                      | 0    | ж | Cancel   |
| By Month         Source           Frequency         By Month           Months         3           First Repayment Date         01/02/2009           1         01/03/2009           1         01/03/2009           1         01/03/2009           1         01/03/2009           1         01/03/2009           1         01/03/2009           1         01/03/2009           1         01/03/2009           1         01/04/2009           1         01/04/2009           1         01/04/2009                                                                                                    |                                                                                                    |                                                                               |                                                                      | <br> |   |          |
| Total Amount     3000.00       Frequency     By Month       Months     3       First Repayment Date     01/02/2009       Image: No date     Repayment       0     01/02/2009       1     01/03/2009       1     01/03/2009       1     01/03/2009       1     01/03/2009       1     01/03/2009       1     01/03/2009       1     01/03/2009       1     01/03/2009       1     01/03/2009       1     01/03/2009       1     01/03/2009       1     01/03/2009                                                                                                    |                                                                                                    |                                                                               |                                                                      |      |   |          |
| Total Amount     3000.00       Frequency     By Month       Months     3       First Repayment Date     01/02/2009       Vo     Date     Repayment       0     01/02/2009     1,000.00       1     01/03/2009     1,000.00       2     01/04/2009     1,000.00                                                                                                    | oan Wizard                                                                                                    |                                                                               | 1000                                                                 |      |   | X        |
| Frequency     By Month       Months     3       First Repayment Date     01/02/2009       Image: Strate Strate Strat                                                                                                    | oan Wizard                                                                                                    |                                                                               | 1000                                                                 |      |   | <u> </u> |
| Months     3       First Repayment Date     01/02/2009       Image: State State St                                                                         | oan Wizard<br>Total Amoun                                                                                                    | t                                                                             | 3000.00                                                              |      |   |          |
| First Repayment Date 01/02/2009<br>1 01/02/2009 1,000.00<br>0 01/02/2009 1,000.00<br>0 01/02/2009 1,000.00<br>0 01/04/2009 1,000.00                                                                                                    | oan Wizard<br>Total Amoun<br>Frequency                                                                                                    | t<br>By I                                                                     | 3000.00<br>Month                                                     |      |   |          |
| Ist Repayment Date         Date         Repayment           0         01/02/2009         1,000.00           1         01/03/2009         1,000.00           2         01/04/2009         1,000.00                                                                                                    | oan Wizard<br>Total Amoun<br>Frequency<br>Months                                                                                                    | t<br>By 1<br>3                                                                | 3000.00<br>Month 🗸                                                   |      |   |          |
| No         Date         Repayment           0         01/02/2009         1,000.00           1         01/03/2009         1,000.00           2         01/04/2009         1,000.00                                                                                                    | oan Wizard<br>Total Amoun<br>Frequency<br>Months                                                                                                    | t<br>By 1<br>3<br>t Date 01/                                                  | 3000.00<br>Month •                                                   |      |   |          |
| 0         01/02/2009         1,000.00           1         01/03/2009         1,000.00           2         01/04/2009         1,000.00                                                                                                    | oan Wizard<br>Total Amoun<br>Frequency<br>Months<br>First Repaymen                                                                                                    | t<br>By f<br>3<br>it Date 01/0                                                | 3000.00<br>Month ←<br>22/2009 ←                                      |      |   |          |
| 1         01/03/2009         1,000.00           2         01/04/2009         1,000.00                                                                                                    | Dan Wizard<br>Total Amoun<br>Frequency<br>Months<br>First Repaymen                                                                                                    | t<br>By f<br>3<br>it Date 01/0<br>Date                                        | 3000.00<br>Month •<br>02/2009 •<br>Repayment                         | 1    |   |          |
| 2 01/04/2009 1,000.00                                                                                                    | oan Wizard<br>Total Amoun<br>Frequency<br>Months<br>First Repaymen                                                                                                    | t<br>By 1<br>3<br>it Date 01/0<br>Date<br>/02/2009                            | 3000.00<br>Month •<br>22/2009 •<br>Repayment<br>1,000.00             | 1    |   |          |
|                                                                                                    | oan Wizard<br>Total Amoun<br>Frequency<br>Months<br>First Repaymen<br>I No<br>0 01,<br>1 01,                                                                                                    | t<br>By 1<br>3<br>t Date 01/0<br>Date<br>/02/2009<br>/03/2009                 | 3000.00<br>Month ▼<br>22/2009 ▼<br>Repayment<br>1,000.00<br>1,000.00 | 1    |   |          |
|                                                                                                    | oan Wizard<br>Total Amoun<br>Frequency<br>Months<br>First Repaymen<br>I No<br>0 01<br>1 01<br>2 01                                                                                                    | t<br>By 1<br>3<br>tt Date 01/0<br>Date<br>/02/2009<br>/03/2009<br>/04/2009    | 3000.00<br>Month                                                     |      |   |          |
|                                                                                                    | oan Wizard<br>Total Amoun<br>Frequency<br>Months<br>First Repaymen<br>I 0 01,<br>0 01,<br>0 1,<br>0 | t<br>By 1<br>3<br>it Date 01/0<br>Date<br>/02/2009<br>/03/2009<br>/04/2009    | 3000.00<br>Month                                                     |      |   |          |
|                                                                                                    | oan Wizard<br>Total Amoun<br>Frequency<br>Months<br>First Repaymen<br>I 0 01<br>0 01<br>0 01                                                                                                    | t<br>By 1<br>3<br>it Date 01/0<br>Date<br>/02/2009<br>/03/2009<br>/04/2009    | 3000.00<br>Month                                                     |      |   |          |
|                                                                                                    | oan Wizard<br>Total Amoun<br>Frequency<br>Months<br>First Repaymen<br>I 0 01,<br>0 01,<br>1 01,<br>2 01,<br>1 01,<br>2 01,<br>1 01,<br>1 0                                                                                              | t<br>By 1<br>3<br>it Date 01/0<br>Date<br>/02/2009<br>/03/2009<br>/04/2009    | 3000.00                                                              |      |   |          |
|                                                                                                    | oan Wizard<br>Total Amoun<br>Frequency<br>Months<br>First Repaymen<br>I 0 01<br>0 01<br>0 01<br>0 1<br>0 1<br>0 1<br>0 1<br>0                                                                                                    | t<br>By 1<br>3<br>it Date 01/0<br>Date<br>/02/2009<br>/03/2009<br>/04/2009    | 3000.00<br>Month                                                     |      |   |          |
|                                                                                                    | oan Wizard<br>Total Amoun<br>Frequency<br>Months<br>First Repaymen<br>1 01,<br>2 01,<br>1 01,<br>2 01,<br>1 01,<br>1 0,<br>1 01,<br>1 01,                                                                                               | t<br>By 1<br>3<br>t Date 01/0<br>02/2009<br>/03/2009<br>/03/2009              | 3000.00                                                              |      |   |          |
|                                                                                                    | oan Wizard<br>Total Amoun<br>Frequency<br>Months<br>First Repaymen<br>I 0 01<br>0 01<br>0 0<br>0 0                                                                                                    | t<br>By 1<br>3<br>t Date 01/0<br>Date<br>/02/2009<br>/03/2009<br>/04/2009     | 3000.00<br>Month                                                     |      |   |          |

Generate Schedule

Cancel

OK

9. You can customize the repayment schedule if necessary. Click **OK** button once done.

|            | nount      | 4              | 3000.00  |  |
|------------|------------|----------------|----------|--|
| Frequency  |            | By Month       | •        |  |
| Months     |            | 3              |          |  |
| First Repa | yment Date | 01/02/2009     |          |  |
|            |            | The Vac Vac of |          |  |
| ∃ No       | Date       | Repa           | yment    |  |
| 0          | 01/02/200  | 9              | 1,200.00 |  |
| 1          | 02/03/200  | 9              | 1,000.00 |  |
| I 2        | 03/04/2009 | 9              | 800.00   |  |
|            |            |                |          |  |
|            |            |                |          |  |

10. **Save** it.

| Doc No. LO-0000<br>Doc Date 04/01/2<br>Code 006<br>Description 5<br>Balance | 01 -                   |      |     | V Active |             | New<br>Edit<br>Delete |
|-----------------------------------------------------------------------------|------------------------|------|-----|----------|-------------|-----------------------|
| Doc Date 04/01/2<br>Code 006<br>Description Balance                         | 009 •<br>•<br>3,000.00 | )    |     |          |             | Edit<br>Delete        |
| Code 006<br>Description Balance                                             | 3,000.00               | D    |     |          |             | Delete                |
| Description<br>Balance<br>Transaction Schedule                              | 3,000.00               | )    |     |          |             | -                     |
| Balance<br>Transaction Schedule                                             | 3,000.00               | )    |     |          |             | Save                  |
| Transaction Schedule                                                        | -                      |      |     |          | Π           | Cancel                |
|                                                                             |                        |      |     |          |             | More                  |
| +                                                                           |                        |      | Ger | nerate   | $\square$ , | Preview               |
| Date R                                                                      | epayment               | Paid |     |          |             | Refresh               |
| 01/02/2009                                                                  | 1,000.00               |      |     |          |             |                       |
| 01/03/2009                                                                  | 1,000.00               |      |     |          |             | Browse                |
| 01/04/2009                                                                  | 1,000.00               |      |     |          | 9           | 201                   |

#### **Auto Repayment**

1. Payroll > New Payroll

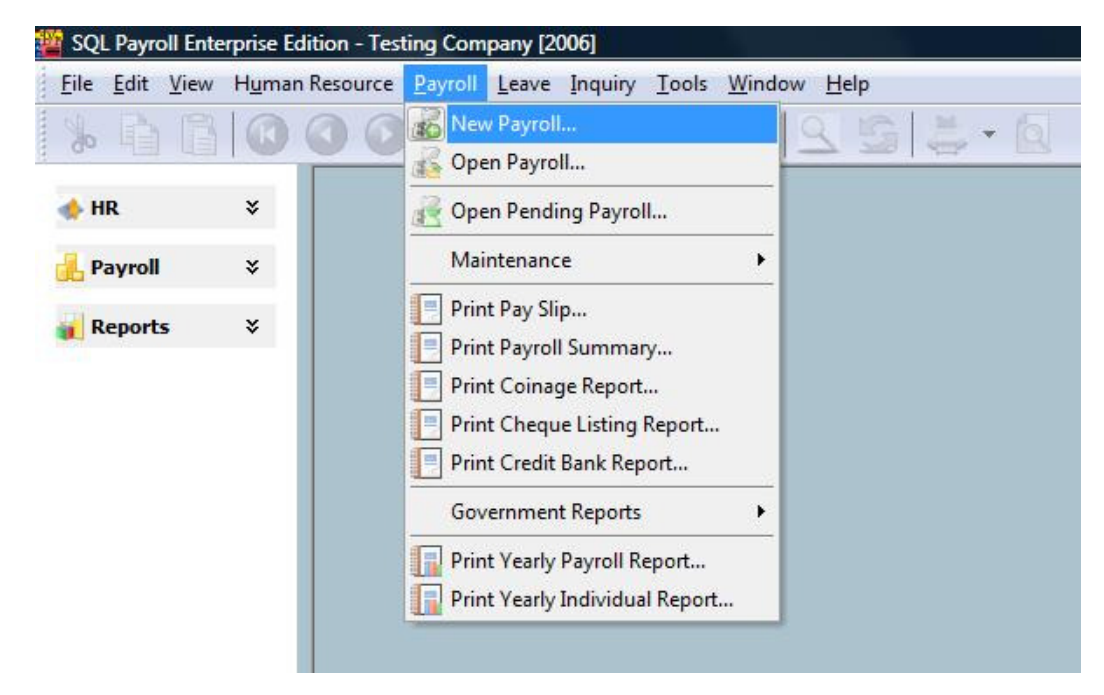

# 09/04/2009 LPU.00017: Maintain Loan 2. Input Month = 2, Process Date = 28/02/2009 > Click Process button

| - Transaction Pe<br>Year:<br>Process Date:        | 2009 -<br>28/02/2009 - | Month: | 2 |  |  |
|---------------------------------------------------|------------------------|--------|---|--|--|
| Description<br>Description 1 :<br>Description 2 : | Month End (02.200      | 9)     |   |  |  |
| Ref 1:<br>Ref 2:                                  |                        |        |   |  |  |

3. Double click on employee 006

| 001 LE         | E CHONG WAI  |     |                       |                       |      |
|----------------|--------------|-----|-----------------------|-----------------------|------|
| 102 KC         |              |     |                       |                       |      |
| 100            | OO KIAN KEAT | Mon | th End (02            | 2009) - Eeh           | 2009 |
| 003 NI         | ICOLE        |     |                       |                       | 2005 |
| 004 W          | ONG CHUN HAN |     |                       |                       |      |
| 005 YA         | AP KIM HOCK  |     |                       |                       |      |
| )06 <b>T</b> / | AN AH BENG   |     | Print Pay Slip        | Print EPF Borang A    |      |
|                |              |     | Print Payroll Summary | Print SOCSO Borang 8A |      |
|                |              |     | Print Payment Summary | Print Income Tax CP39 |      |
|                |              |     |                       |                       |      |
|                |              |     |                       |                       |      |

4. The **highlighted area** shows the auto repayment

LPU.00017: Maintain Loan

| 🎬 Month End (02.2009) [Peri | d: 02 / 2009]  |            |                |          |                  |          |              | • 💌 |
|-----------------------------|----------------|------------|----------------|----------|------------------|----------|--------------|-----|
| E Code Name                 | Welcome 006    |            |                |          |                  |          |              | ×   |
| 001 LEE CHONG WA            | a second       | -          |                |          |                  |          |              |     |
| 002 KOO KIAN KEAT           |                | ×          | 3 - Q          |          |                  |          |              |     |
| 003 NICOLE                  |                | 2010       |                |          |                  |          |              |     |
| 004 WONG CHUN HA            | N Wages:       | 5,000.00   | L <u>o</u> an: | 1,000.00 | TAN AH BE        | NG       |              |     |
| 005 YAP KIM HOCK            | Allewances     | -          | Deductions     |          | 0010010100       | 5.671    |              |     |
| > 006 TAN AH BENG           | Allowarice;    |            | Deduction:     |          |                  |          |              |     |
|                             | Overtime:      |            | EPF:           | 550.00   | Employer EPF:    | 600.00   |              |     |
|                             | Commission:    |            | SOCSO:         | 14.75    | Employer SOCSO   | 51.65    |              |     |
|                             | Claims:        | -          |                |          | PCB<br>Monthly : | 192.00   |              |     |
|                             | Paid Leave:    | -          | CP38:          |          | Bonus :          | 101.00   |              |     |
|                             | Director Fees: | -          | Unpaid Leave:  | -        | Director Fees :  |          |              |     |
|                             | Bonus:         | -          | Advance:       | -        | Total :          | 192.00   |              |     |
|                             | Gross Pay:     | 5,000,00   | Gross Deduct:  | 1,756,75 | Gross Net Pay:   | 3,243,25 | (Adjustment) |     |
|                             | <              | -,         |                | 2,       | Net Pav:         | 3.243.25 |              |     |
|                             |                |            |                |          | <u></u>          |          | 2            |     |
|                             | Loan           |            |                |          |                  |          |              | ×   |
|                             | 😥 📀            |            |                |          |                  |          |              |     |
|                             | 🗄 Trans Date   | Post Date  | Descrip        | ition    | REF1             | REF2     | Amount       |     |
|                             | 01/02/2009     | 01/02/2009 | Auto Repayment |          |                  |          | 1,000.00     |     |
|                             |                |            |                |          |                  |          |              |     |
| 6                           |                |            | Count          | = 1      | 1                |          | 1,000.00     |     |
| Process Missing Employ      | e              |            |                |          |                  |          |              |     |

5. The following print screen illustrates how to change the amount of auto repayment

LPU.00017: Maintain Loan

| Code | Name          | Welcome 006    |            |                |          |                 |          |              |   |
|------|---------------|----------------|------------|----------------|----------|-----------------|----------|--------------|---|
| 001  | LEE CHONG WAI | i and          |            | -              |          |                 |          |              |   |
| 002  | KOO KIAN KEAT |                | × Sal      | - Q            |          |                 |          |              |   |
| 003  | NICOLE        | 1              |            |                |          |                 |          |              | _ |
| 004  | WONG CHUN HAN | Wages:         | 5,000.00   | Loan:          | 1,000.00 | TAN AH BEI      | NG       |              |   |
| 005  | YAP KIM HOCK  | Allowance      |            | Deduction      |          |                 |          |              |   |
| 06   | TAN AH BENG   | Allowance,     |            | Deduction.     | -        |                 |          |              |   |
|      |               | Overtime:      | -          | EPF:           | 550.00   | Employer EPF:   | 600.00   |              |   |
|      |               | Commission:    | -          | SOCSO:         | 14.75    | Employer SOCSO: | 51.65    |              |   |
|      |               |                |            |                | 1.175    | DCR             | 51.05    |              |   |
|      |               | Claims:        | -          |                |          | Monthly :       | 192.00   |              |   |
|      |               | Paid Leave:    | -          | CP38:          | -        | Ropus :         |          |              |   |
|      |               |                |            | 11             | _        | Donus .         | -        |              |   |
|      |               | Director Fees: |            | Unpaid Leave:  |          | Director Fees : |          |              |   |
|      |               | Bonus:         | -          | Advance:       | -        | Total :         | 192.00   |              |   |
|      |               | Gross Pay:     | 5,000.00   | Gross Deduct:  | 1,756.75 | Gross Net Pay:  | 3,243.25 | (Adjustment) |   |
|      |               | <              |            |                |          | Net Pay: 3      | ,243.25  |              |   |
|      |               | Loan           |            |                |          |                 |          |              |   |
|      |               | Trans Date     | Post Date  | Descrip        | tion     | REF1            | REF2     | Amount       |   |
|      |               | I 01/02/2009   | 01/02/2009 | Auto Repayment |          |                 | 80       | 0            | ) |

# **Advance Repayment**

1. Go to Human Resource > Loan > Maintain Loan

| 🎬 Loan    |            |      |             |        |                       |
|-----------|------------|------|-------------|--------|-----------------------|
| Doc No.   | Date       | Code | Name        | Active | New                   |
| ▶LO-00001 | 04/01/2009 | 006  | TAN AH BENG |        | <u>I</u> ew           |
|           |            |      |             |        | <u>E</u> dit <b>▼</b> |
|           |            |      |             |        | Delete                |
|           |            |      |             |        | More                  |

2. Select the record > Click **Edit** 

| 뺠    | Loan    |            |      |             |        | - • ×             |
|------|---------|------------|------|-------------|--------|-------------------|
| 3    | Doc No. | Date       | Code | Name        | Active | New               |
| ₽ LI | 0-00001 | 04/01/2009 | 006  | TAN AH BENG |        | - Idem            |
|      |         |            |      |             |        | <u>E</u> dit ▼    |
|      |         |            |      |             |        | Delete            |
|      |         |            |      |             |        | Delete            |
|      |         |            |      |             |        |                   |
|      |         |            |      |             |        | n                 |
|      |         |            |      |             |        |                   |
|      |         |            |      |             |        | <u>M</u> ore ▼    |
|      |         |            |      |             |        | Preview -         |
|      |         |            |      |             |        |                   |
|      |         |            |      |             |        | Refresh           |
|      |         |            |      |             |        | De <u>t</u> ail 👻 |
|      |         |            |      |             |        | J ——~             |
|      |         |            |      |             |        |                   |
|      |         |            |      |             |        |                   |
|      |         |            |      |             |        |                   |
|      |         |            |      |             |        |                   |
| In   |         |            |      |             |        |                   |
|      | S.      |            |      |             |        |                   |

3. Go to **Transaction** tab > Add an entry > Select **Advance Repayment** from the Type drop down list

| Doc No.                                                                                                    | LO-00001                                                                                                    | •                                                                            |                            |                          | Active                                                  | New                                                          |
|----------------------------------------------------------------------------------------------------|----------------------------------------------------------------------------------------------------|------------------------------------------------------------------------------|----------------------------|--------------------------|---------------------------------------------------------|--------------------------------------------------------------|
| Doc Date                                                                                                    | 04/01/2009                                                                                                    | •                                                                            |                            |                          |                                                         | Edit                                                         |
| Code                                                                                                    | 006                                                                                                    | *                                                                            |                            |                          |                                                         | Delete                                                       |
| Description                                                                                                    |                                                                                                    |                                                                              |                            |                          |                                                         | Save                                                         |
| Balance                                                                                                    | 2,000                                                                                                    | .00                                                                          |                            |                          |                                                         | Cancel                                                       |
|                                                                                                    |                                                                                                    |                                                                              |                            |                          |                                                         | More                                                         |
| Transaction                                                                                                    | Schedule                                                                                                    |                                                                              |                            |                          |                                                         | Preview                                                      |
| Transaction                                                                                                    | Schedule<br>Type                                                                                                    | Description                                                                  | DR                         | CR                       | Balance                                                 | > Preview<br>Refresh                                         |
| Transaction  Transaction  Trans | Schedule<br>Type<br>09 Loan Amount                                                                                                   | Description<br>Loan Amount                                                   | DR<br>2,000.00             | CR -                     | Balance<br>2,000.00                                     | <ul> <li>Preview</li> <li>Refresh</li> </ul>                 |
| Transaction                                                                                                    | Schedule<br>Type<br>09 Loan Amount<br>09 Loan Interest                                                                               | Description<br>Loan Amount<br>Loan Interest                                  | DR<br>2,000.00<br>1,000.00 | CR -                     | Balance<br>2,000.00<br>3,000.00                         | <ul> <li>Preview</li> <li>Refresh</li> <li>Browse</li> </ul> |
| Transaction                                                                                                    | Schedule<br>Type<br>09 Loan Amount<br>09 Loan Interest<br>09 Auto Repayment                                                          | Description<br>Loan Amount<br>Loan Interest<br>Auto Repayment                | DR<br>2,000.00<br>1,000.00 | CR<br>-<br>-<br>1,000.00 | Balance<br>2,000.00<br>3,000.00<br>2,000.00             | Preview     Refresh     Browse                               |
| Transaction                                                                                                    | Schedule<br>Type<br>O9 Loan Amount<br>O9 Loan Interest<br>O9 Auto Repayment<br>O9 Loan Amount                                        | Description<br>Loan Amount<br>Loan Interest<br>Auto Repayment<br>Loan Amount | DR<br>2,000.00<br>1,000.00 | CR<br>-<br>1,000.00      | Balance<br>2,000.00<br>3,000.00<br>2,000.00<br>2,000.00 | Preview Refresh     Browse                                   |
| Transaction                                                                                                    | Schedule Type O9 Loan Amount O9 Loan Interest O9 Auto Repayment Coan Amount Loan Amount Loan Amount Auto Repayment Advance Repayment | Description<br>Loan Amount<br>Loan Interest<br>Auto Repayment<br>Loan Amount | DR<br>2,000.00<br>1,000.00 | CR<br>-<br>1,000.00<br>- | Balance<br>2,000.00<br>3,000.00<br>2,000.00<br>2,000.00 | Preview Refresh       Browse                                 |

4. Key-in **Advance Repayment** as **1800** > **Save** it once done.

| 09/04/2009 |  |
|------------|--|
|------------|--|

| Doc No                                                                                                   | LO-00001                                                                       | -                                                                                  |                                 | E                                    | Active                                                |          | New                          |
|----------------------------------------------------------------------------------------------------|--------------------------------------------------------------------------------|------------------------------------------------------------------------------------|---------------------------------|--------------------------------------|-------------------------------------------------------|----------|------------------------------|
| Doc Not                                                                                                  | 04/01/2000                                                                     |                                                                                    |                                 |                                      | Active                                                | Ē        | Edit                         |
| JUC Date                                                                                                 | 04/01/2009                                                                     | •<br>                                                                              |                                 |                                      |                                                       |          |                              |
| Code                                                                                                    | 006                                                                            | •                                                                                  |                                 |                                      |                                                       | -        | Delete                       |
| Description                                                                                              |                                                                                |                                                                                    |                                 |                                      |                                                       |          | Save                         |
| Balance                                                                                                  | 200.                                                                           | .00                                                                                |                                 |                                      |                                                       |          | Cancel                       |
|                                                                                                    |                                                                                |                                                                                    |                                 |                                      |                                                       |          | cancej                       |
| ransaction                                                                                               | Schedule                                                                       |                                                                                    |                                 |                                      |                                                       |          | More                         |
|                                                                                                    | JUICULIC                                                                       |                                                                                    |                                 |                                      |                                                       |          |                              |
|                                                                                                    | Schedule                                                                       |                                                                                    |                                 |                                      |                                                       | 1.6      | Preview                      |
|                                                                                                    | Turce                                                                          | Description                                                                        | DD.                             | CD                                   | Palanco                                               | <b>,</b> | Preview                      |
| Date                                                                                                    | Type<br>9 Loan Amount                                                          | Description                                                                        | DR<br>2.000.00                  | CR                                   | Balance                                               | ],[      | Preview                      |
| Date 04/01/2009 04/01/2009                                                                               | Type<br>9 Loan Amount<br>9 Loan Interest                                       | Description<br>Loan Amount<br>Loan Interest                                        | DR<br>2,000.00<br>1,000.00      | CR<br>-                              | Balance<br>2,000.00<br>3,000.00                       |          | Preview                      |
| Date 04/01/2009 04/01/2009 01/02/2009                                                                    | Type<br>9 Loan Amount<br>9 Loan Interest<br>9 Auto Repayment                   | Description<br>Loan Amount<br>Loan Interest<br>Auto Repayment                      | DR<br>2,000.00<br>1,000.00      | CR<br>-<br>-<br>1,000.00             | Balance<br>2,000.00<br>3,000.00<br>2,000.00           |          | Preview<br>Refresh<br>Browse |
| Date<br>04/01/2009<br>04/01/2009<br>01/02/2009                                                           | Type<br>9 Loan Amount<br>9 Loan Interest<br>9 Auto Repayment<br>9 Advance Repa | Description<br>Loan Amount<br>Loan Interest<br>Auto Repayment<br>Advance Repayment | DR<br>2,000.00<br>1,000.00<br>- | CR<br>-<br>-<br>1,000.00<br>1,800.00 | Balance<br>2,000.00<br>3,000.00<br>2,000.00<br>200.00 |          | Preview<br>Refresh<br>Browse |
| <ul> <li>Date</li> <li>04/01/2009</li> <li>04/01/2009</li> <li>01/02/2009</li> <li>23/02/2009</li> </ul> | Type<br>9 Loan Amount<br>9 Loan Interest<br>9 Auto Repayment<br>9 Advance Repa | Description<br>Loan Amount<br>Loan Interest<br>Auto Repayment<br>Advance Repayment | DR<br>2,000.00<br>1,000.00<br>- | CR<br>-<br>1,000.00<br>1,800.00      | Balance<br>2,000.00<br>3,000.00<br>2,000.00<br>200.00 |          | Preview<br>Refresh<br>Browse |
| <ul> <li>Date</li> <li>04/01/2009</li> <li>04/01/2009</li> <li>01/02/2009</li> <li>1/02/2009</li> </ul>  | Type<br>9 Loan Amount<br>9 Loan Interest<br>9 Auto Repayment<br>9 Advance Repa | Description<br>Loan Amount<br>Loan Interest<br>Auto Repayment<br>Advance Repayment | DR<br>2,000.00<br>1,000.00<br>- | CR<br>-<br>1,000.00<br>1,800.00      | Balance<br>2,000.00<br>3,000.00<br>2,000.00<br>200.00 |          | Preview<br>Refresh<br>Browse |
| Date 04/01/2009 04/01/2009 01/02/2009 (23/02/2009                                                        | Type<br>9 Loan Amount<br>9 Loan Interest<br>9 Auto Repayment<br>9 Advance Repa | Description<br>Loan Amount<br>Loan Interest<br>Auto Repayment<br>Advance Repayment | DR<br>2,000.00<br>1,000.00<br>- | CR<br>-<br>1,000.00<br>1,800.00      | Balance<br>2,000.00<br>3,000.00<br>2,000.00<br>200.00 |          | Preview<br>Refresh<br>Browse |

#### **Print Loan Repayment History**

1. Go to Human Resource > Loan > Print Loan Repayment History

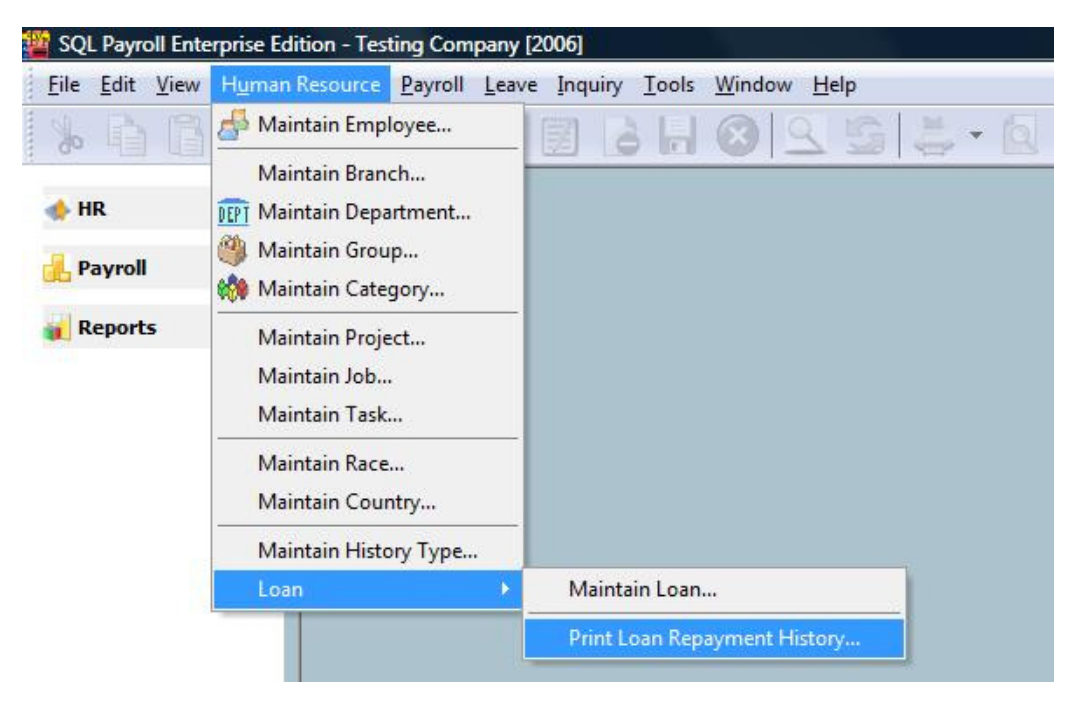

2. Specify the **Date Range** > Click **Apply** button

| 🖥 Loan Repa | yment History |              |        |       |
|-------------|---------------|--------------|--------|-------|
| Date 01/01  | /2009 🔻 ta    | o 31/12/2009 |        |       |
| Branch:     |               | ▼ Emp        | loyee: | ▾     |
| Department: |               | <b>~</b>     |        |       |
| Group:      |               | <b>~</b>     |        |       |
|             |               | L            | ^      | Apply |
|             |               |              |        |       |
|             |               |              |        |       |
|             |               |              |        |       |
|             |               |              |        |       |
|             |               |              |        |       |
|             |               |              |        |       |
|             |               |              |        |       |

| ł       | Loan Repaymen                                                      | t History                             |                                |                                                                                                    |                                        |                                    |                   |
|---------|--------------------------------------------------------------------|---------------------------------------|--------------------------------|----------------------------------------------------------------------------------------------------|----------------------------------------|------------------------------------|-------------------|
| Da      | ate 01/01/2009                                                     |                                       | /2009 👻                        |                                                                                                    |                                        |                                    |                   |
| Br      | anch:                                                              |                                       | •                              | Employee:                                                                                                    | m                                      |                                    |                   |
|         |                                                                    |                                       |                                | Linpio feet                                                                                                    |                                        |                                    |                   |
| De      | epartment:                                                         |                                       | <b>▼</b> []                    |                                                                                                    |                                        |                                    |                   |
| Gr      | roup:                                                              |                                       | ▼                              |                                                                                                    |                                        |                                    |                   |
|         |                                                                    |                                       |                                |                                                                                                    |                                        |                                    |                   |
|         |                                                                    |                                       | G                              | ^                                                                                                    |                                        |                                    |                   |
|         |                                                                    | ř                                     |                                |                                                                                                    |                                        |                                    | Appiy             |
| Rep     | payment History                                                    |                                       |                                |                                                                                                    |                                        |                                    |                   |
| Dr<br>I | Date<br>04/01/2009                                                 | Doc No.                               | y that column<br>006           | Code                                                                                                    | Schedule Balar                         | nce Actual                         | Balance<br>200.00 |
|         |                                                                    | Count = 1                             |                                | Γ                                                                                                    |                                        |                                    | 200.00            |
|         |                                                                    | count                                 | 6                              | ×                                                                                                    | 2                                      |                                    | 200100            |
|         |                                                                    | Repayn                                | nent                           | Bala                                                                                                    | nce                                    |                                    |                   |
|         | Date                                                               | Schedule                              | Actual                         | Schedule                                                                                                    | Actual                                 | Discrepancy                        |                   |
| 100     |                                                                    |                                       | -                              | 3,000.00                                                                                                    | 3,000.00                               | -                                  |                   |
|         | 04/01/2009                                                         | -                                     | - Commences                    | the second second second second second second second second second second second second second second second s |                                        |                                    |                   |
| •       | 04/01/2009<br>01/02/2009                                           | 1,000.00                              | 1,000.00                       | 2,000.00                                                                                                    | 2,000.00                               | -                                  |                   |
| •       | 04/01/2009<br>01/02/2009<br>23/02/2009                             | 1,000.00                              | 1,000.00<br>1,800.00           | 2,000.00<br>2,000.00                                                                                           | 2,000.00<br>200.00                     | -<br>1,800.00                      |                   |
|         | 04/01/2009<br>01/02/2009<br>23/02/2009<br>01/03/2009               | 1,000.00<br>-<br>1,000.00             | 1,000.00<br>1,800.00<br>-      | 2,000.00<br>2,000.00<br>1,000.00                                                                               | 2,000.00<br>200.00<br>200.00           | -<br>1,800.00<br>800.00            |                   |
|         | 04/01/2009<br>01/02/2009<br>23/02/2009<br>01/03/2009<br>01/04/2009 | 1,000.00<br>-<br>1,000.00<br>1,000.00 | 1,000.00<br>1,800.00<br>-<br>- | 2,000.00<br>2,000.00<br>1,000.00<br>-                                                                          | 2,000.00<br>200.00<br>200.00<br>200.00 | -<br>1,800.00<br>800.00<br>-200.00 |                   |
|         | 04/01/2009<br>01/02/2009<br>23/02/2009<br>01/03/2009<br>01/04/2009 | 1,000.00<br>-<br>1,000.00<br>1,000.00 | 1,000.00<br>1,800.00<br>-<br>- | 2,000.00<br>2,000.00<br>1,000.00<br>-                                                                          | 2,000.00<br>200.00<br>200.00<br>200.00 | -<br>1,800.00<br>800.00<br>-200.00 |                   |